Laboratorio de Geoinformatica y Percepción Remota Departamento de Geofísica Facultad de Ciencias Físicas y Matemáticas Universidad de Chile

## Curso GF505 Guía de Laboratorio

## Correcciones Atmosféricas e Indices de Vegetación y Nieve

El NDVI es un índice que usa las bandas con mayores valores de reflectancia y absorción de la clorofila y que toma valores entre -1 y 1. El NDVI se define por la expresión

$$NDVI = (NIR - R) / (NIR + R)$$

con NIR la banda en el rango de longitudes de onda del infrarrojo cercano y R la banda roja. El rango de valores del NDVI que corresponden a vegetación es en general entre 0,2 y 0,8.

En las imágenes Landsat 5 TM y 7 ETM+, la banda NIR es la banda 4 y la banda roja es la banda 3, con lo que la expresión anterior es

## NDVI L= (B4 – B3) / (B4 + B3)

mientras que en las ASTER la banda NIR es la 3N y la roja la 2, por lo que el NDVI es:

## NDVI A= (B3N – B2) / (B3N + B2)

Anàlogamente el NDSI tiene una fórmula del mismo tipo y discrimina la cobertura nival del resto de los elementos en la imagen. EL NDSI aprovecha el hecho de que la nieve tiene una alta reflectancia y abosorción en los canales visible e infrarrojo de onda corta respectivamente.

EL NDSI para las imàgenes Landsat 5 y 7 es

NDSI L = 
$$(B2 - B5) / (B2 + B5)$$

mientras que para las ASTER es

$$NDSIA = (B1 - B4) / (B1 + B4)$$

En general, la nieve toma valores mayores a 0,3 – 0,4 en el NDSI

Para el cálculo del NDVI y del NDSI se usará la imagen Landsat de Santiago, por lo que deberá abrir el archivo L71233083\_08320000331\_HRF.FST

En primer lugar deberá realizar una correción atmosférica, para lo cual deberá usar la herramienta *Logarithmic Residuals* en el menú **Basic Tools -> Pre processing -> Calibration Utilites -> Log Residuals** (o también **IAR Reflectance**). Con esto, habrá

convertido la imagen original en números digitales (0 a 255 para las imágenes de 8 bits como las ASTER y Landsat) en una imagen de reflectancia a la que se le habrán corregido los efectos atmosféricos. El algoritmo de residuales logarítmicos se define como el espectro de entrada dividida por la media geométrica espectral y luego dividida por la media geométrica espacial. El promedio geométrico se usa porque la transmisividad y otros efectos se consideran multiplicativos: se calcula usando logaritmos de los valores de la imagen. La media espectral es la media de todas las bandas por cada pixel y remueve los efectos topogràficos. La media espacial es la media de todos los pixeles para cada banda y da cuenta de la irradiancia solar, transmisividad atmosférica y ganancia instrumental.

Este paso es indispensable ya que si no se hace, los efectos atmosféricos enmascaran los efectos de la vegetación y/o nieve, con lo que el cálculo del NDVI y del NDSI no tiene sentido. Las correcciones atmosféricas deben ser realizadas para cualquier procesamiento que requiera del uso de la reflectancia.

Para las matemàticas de bandas abra la opción **Basic Tools -> Band Math** y escriba las fórmulas correspondientes al NDVI y al NDSI.

Cuando obtenga los resultados tendrà una imagen de una banda con valores entre .-1 y 1 (verifue esto haciendo doble click sobre el visor de la imagen). Con esto, se colorearà la imagen para destacar las zonas con nieve y/o vegetación. Repita el procedimiento anterior para la imagen sin corrección atmosférica y vea que sucede al momento de aplicar la matemática de banda.

Vaya a **Tools -> Color Mapping -> Density Slice**. ENVI habrà creado automàticamente una paleta de colores para los distintos valores del índice. Discrimine cuàl de todos los valores representa de mejor forma la nieve usando los botones de *Edit y Delete Range*. Para esto, apòyese en el anàlisis visual de la imagen en RGB

Cuando haya finalizado, vaya a **File -> Output Ranges to EVF,** seleccione los rangos de colores que identificò como nieve y/o vegetación para luego crearlos y expòrtelos a la memoria. Cuando tenga los vectores que representan las àreas con el material de interès vaya a .

En la ventana **Available Vector List** seleccione el vector que contiene a los pixeles con nieve/vegetación y vaya a **File -> Export Layers to ROI**. Seleccione el archivo con el NDVI y elija *Convert all records of an EVF layer to one ROI*. Vaya a **Tools -> Regions of Interest -> ROI Tool y** revise el ROI que acaba de crear.

Finalmente se creará y aplicará una máscara desde el ROI creado. Vaya a **Basic Tools** -> **Masking** -> **Create Mask**, seleccione la ventana con el NDVI y desde ahí a **Options** -> **Import ROI**. Seleccion el ROI que creó, haga click en *Apply*. Ahora verà que aparece la màscara en *Available Band List*. Si la abre, verà que sus valores son 1 en las zonas del ROI y 0 en el resto, con lo que se aìsla los elementos que no son de interés.

Para aplicar la máscara vaya a **Basic Tools -> Masking -> Apply Mask**. Seleccione la imagen a enmascarar y en *Select Mask Band* la máscara. Haga click en *Ok*, vaya a *Available Band List* y abra el archivo enmascarado. Ahora verà una imagen del NDVI/NDSI en la cual sòlo hay pixeles que contienen vegetación/nieve, la cual le puede servir si desea

aplicar procesamientos como análisis de componentes principales, ya que habrá eliminado señales que para ese tipo de procesamiento introducen ruido en su imagen.

La máscara que creó se puede aplicar en cualquier imagen que tenga la misma resolución espacial y georrefenciación que el NDVI con la que se creó.

Finalmente repita el procedimiento anterior y calcule el siguiente indice.